2020年3月25日作成

©2020 ロボティクスシンポジア運営委員会

第25回ロボティクスシンポジア Zoom設定メモ

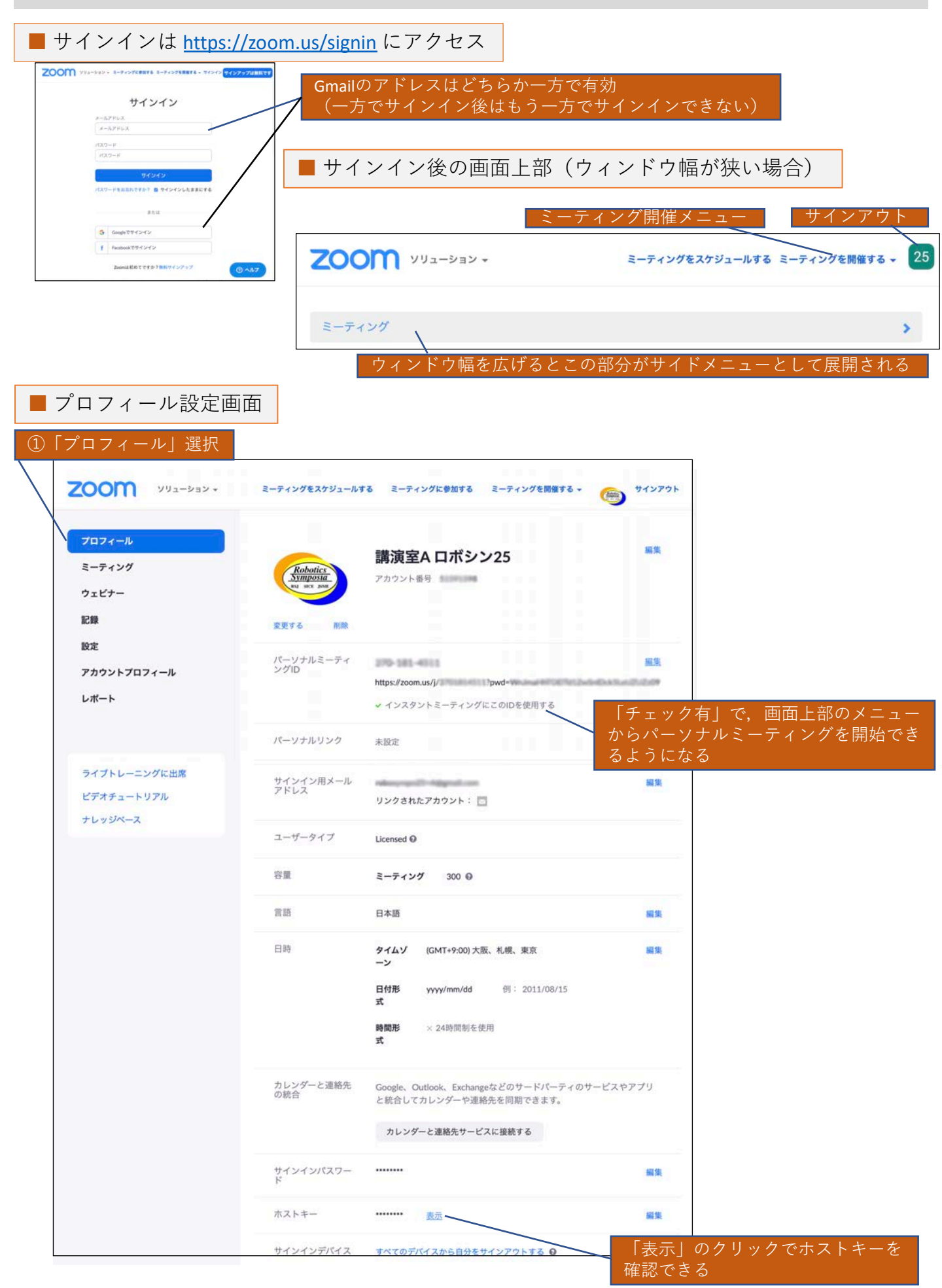

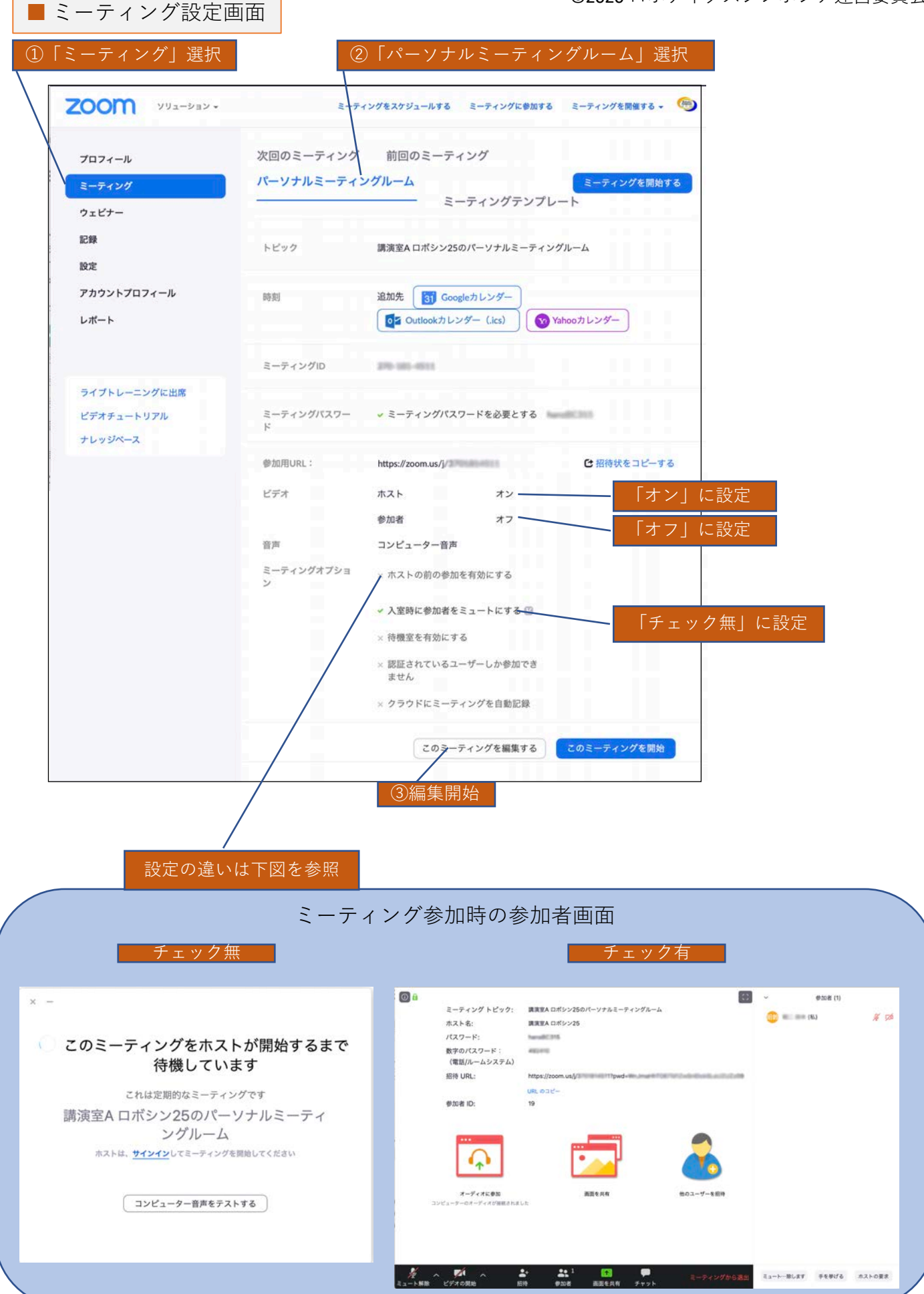

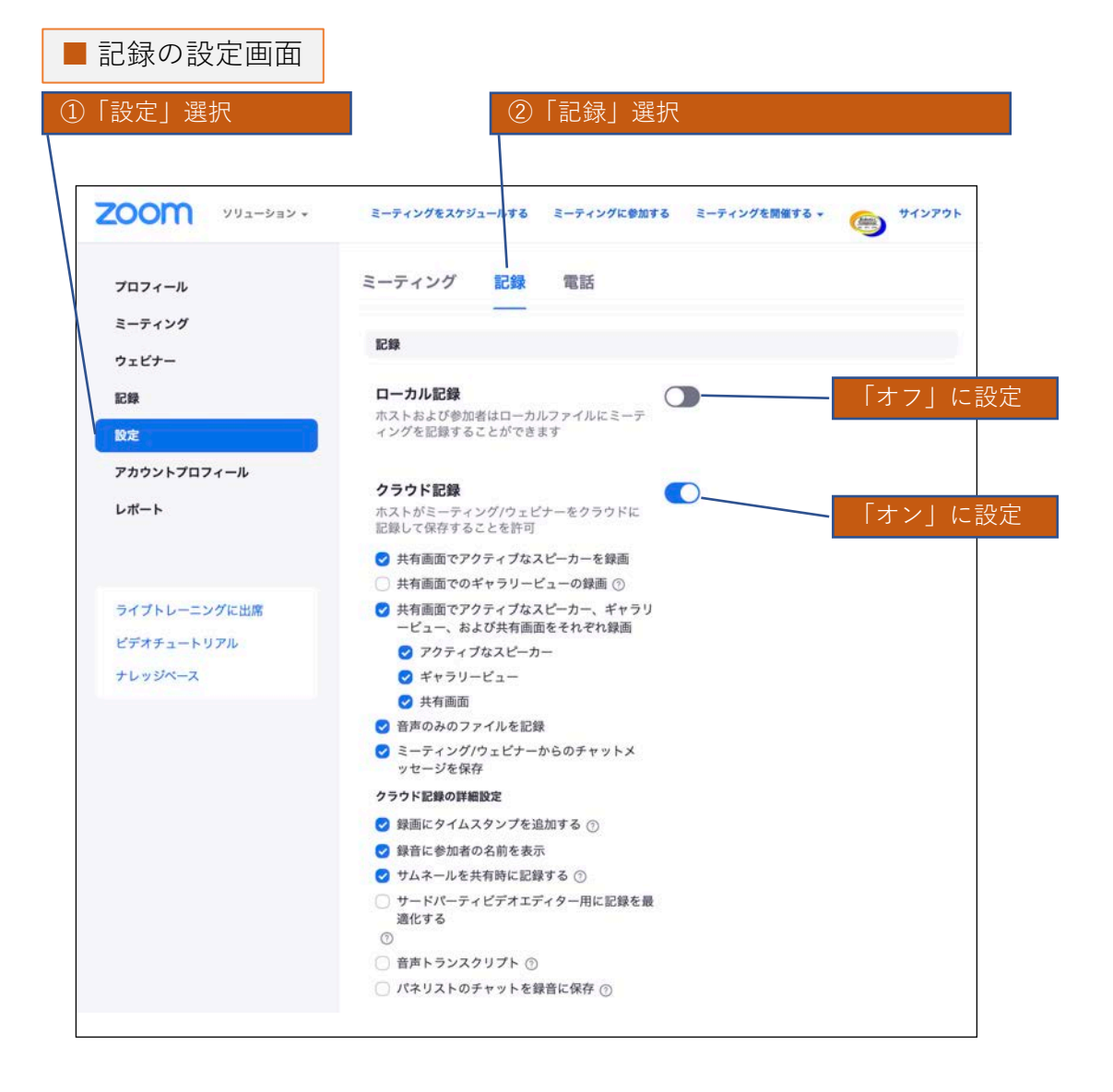

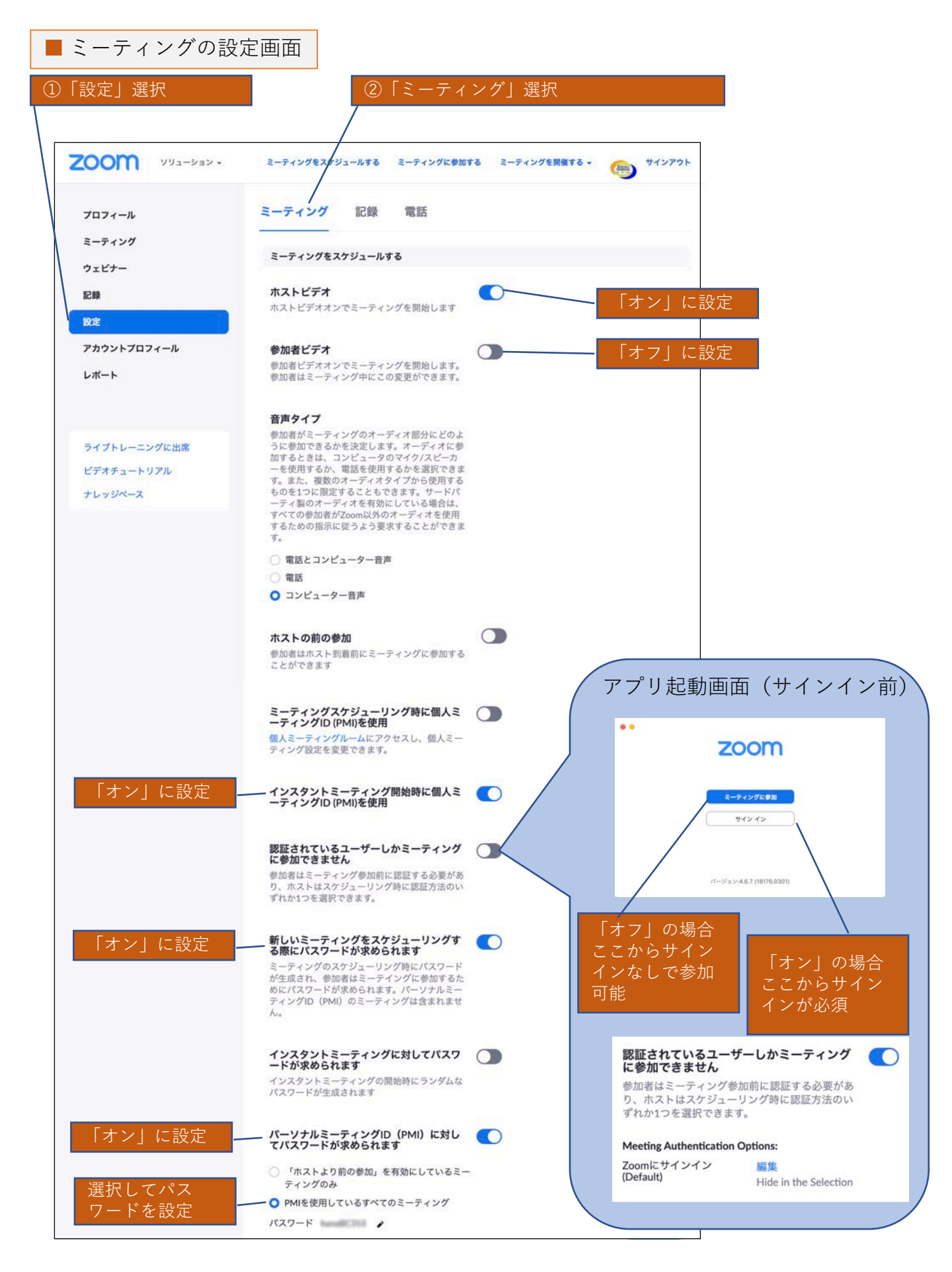

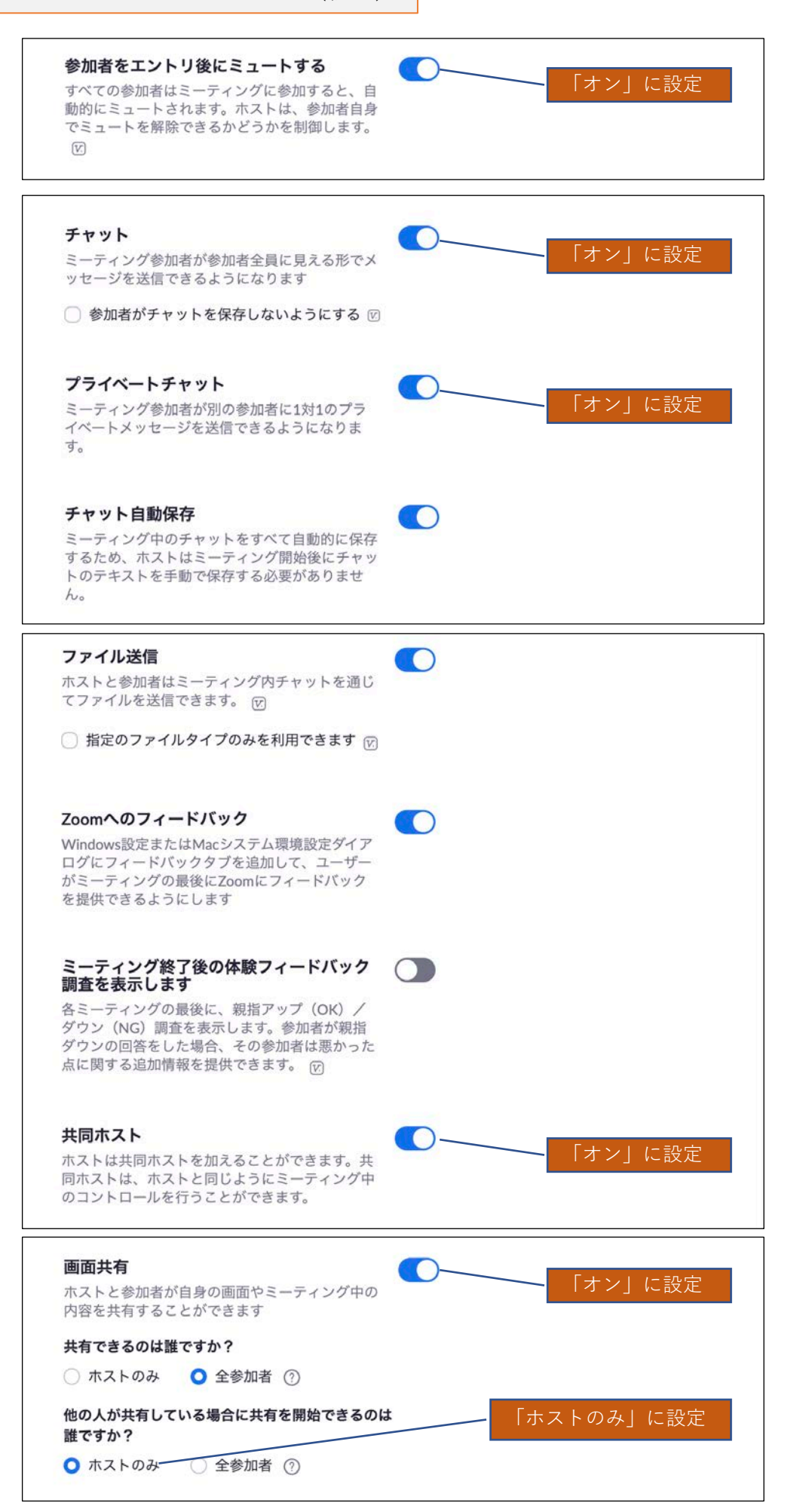

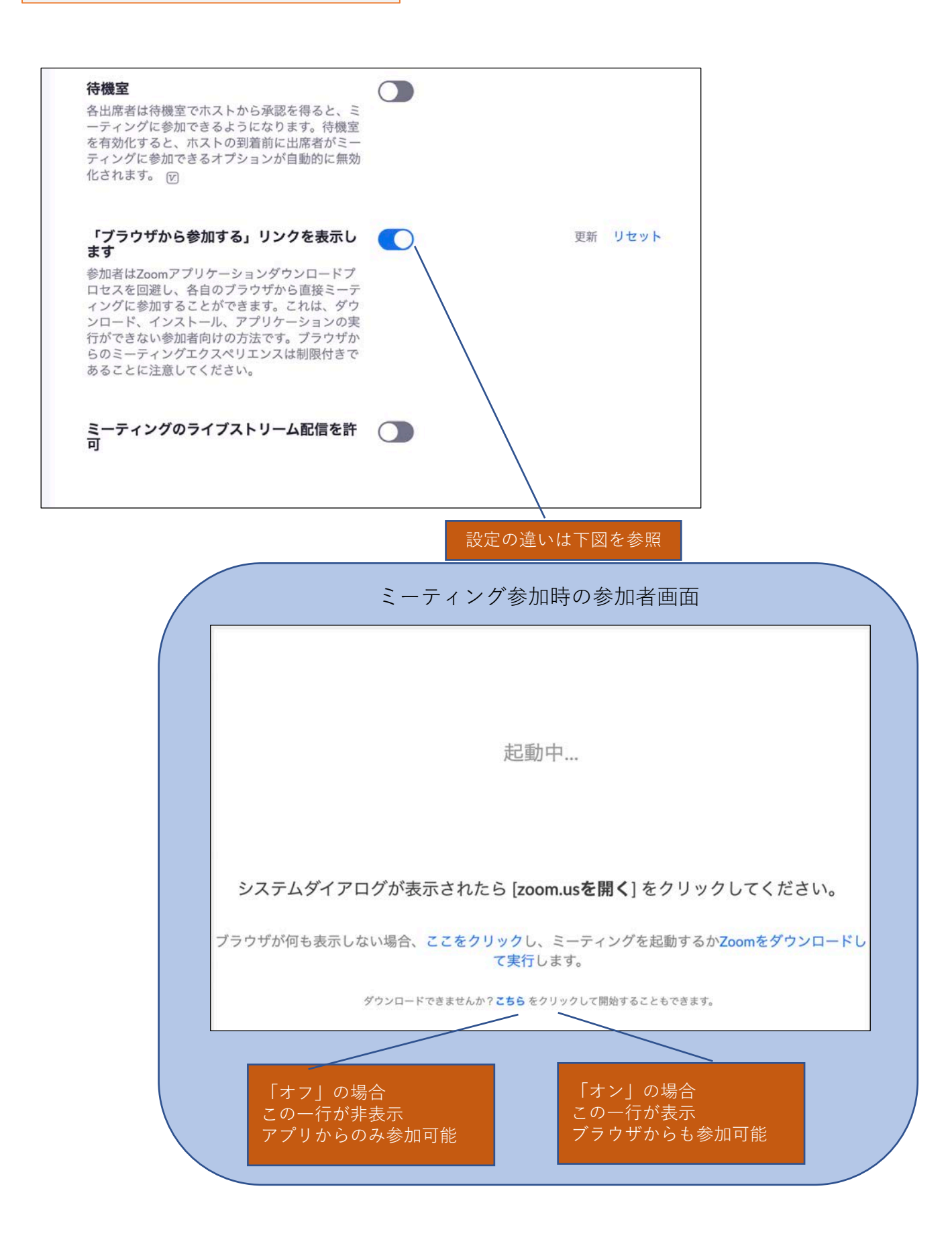